## ①ログイン後、「応募履歴一覧をクリック」

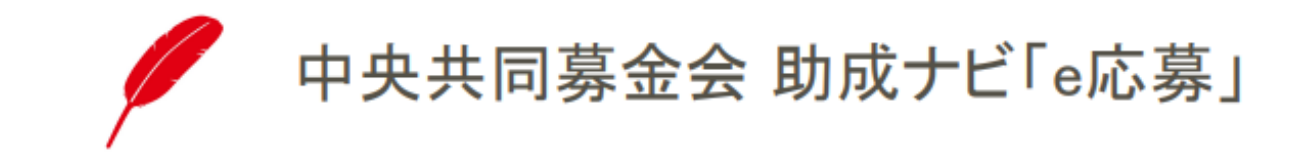

<u> メニュー</u>

応募履歴一覧

←ここをクリック

登録情報確認

ログアウト

# ②令和6年度「篠原欣子記念財団こども食堂応援プログラム」の、

「<u>完了報告を行う</u>」をクリック

## 中央共同募金会 助成ナビ「e応募」

### 応募履歴一覧

| 助成プログラム名                             | 応募活動名 | 応募日時             | 応募金額(万円) | 助成決定番号 | 審査状況 | 助成決定額(万<br>円) | 精算状況 | 完了報告           | 詳細           |
|--------------------------------------|-------|------------------|----------|--------|------|---------------|------|----------------|--------------|
| 令和6年度「篠原欣<br>子記念財団 こども食<br>堂応援プログラム」 | テスト事業 | 2024/10/09 13:27 | 50       | _      | 満額助成 | _             | 未精算  | 未提出<br>完了報告を行う | <u>書 \$#</u> |

戻る

<u>אבוא</u>

### ③完了報告を入力し、収支報告書・写真をアップロード

### 中央共同募金会 助成ナビ「e応募」

この画面は概ね30分間、開いたままにするとタイムアウトにより登録できなくなりまので、ご注意ください。なお、タイムアウトした際は、このフォームの登録をやり直してください。

### 篠原欣子記念財団 こども食堂応援プログラム 完了報告フォーム

| <b>助成決定番号</b><br>決定通知に記載された助成決定番号                                                        |   |
|------------------------------------------------------------------------------------------|---|
|                                                                                          |   |
| <b>活動名</b><br>決定通知に記載された活動名                                                              |   |
| テスト                                                                                      |   |
| <b>活動地域</b><br>本助成金で行った活動の主な活動地域を選択<br>※精算完了後、こちらで入力した内容がそのまま本会ホームページで公表されます。            |   |
|                                                                                          | ~ |
| <b>本助成で行った活動の概要</b><br>本助成金で行った活動の概要を入力<br>※精算完了後、こちらで入力した内容がそのまま本会ホームページで公表されます。        |   |
|                                                                                          |   |
|                                                                                          |   |
|                                                                                          |   |
|                                                                                          |   |
| 活動期間<br>今回の応募活動の活動期間(開始日、終了日)をカレンダーから選択<br>※精算完了後、こちらで入力した内容がそのまま本会ホームページで公表されます。<br>開始日 |   |
| yyyy/mm/dd                                                                               |   |
| 終了日                                                                                      |   |
| yyyy/mm/dd                                                                               | E |
|                                                                                          |   |

## ④「入力内容確認」ボタンをクリックし、入力内容に間違いがなければ 「登録」ボタンを押して完了。

| 収又報告香_「條川                                                                                                    | R灰ナ記念別団 ことも良呈                                                                                                    | 応抜ノロクラム」.XISX                                                                                                    |                                                                                                    |                                                                                                    |                                                                                                    |
|----------------------------------------------------------------------------------------------------|----------------------------------------------------------------------------------------------------|----------------------------------------------------------------------------------------------------|----------------------------------------------------------------------------------------------------|----------------------------------------------------------------------------------------------------|----------------------------------------------------------------------------------------------------|
| ファイルの登録をし                                                                                                    | ました                                                                                                    |                                                                                                    |                                                                                                    |                                                                                                    |                                                                                                    |
| ファイルを選択                                                                                                    |                                                                                                    | 取消                                                                                                    |                                                                                                    | 以下の内容で登録します。                                                                                                    | 記載内容が正しいかど                                                                                                  |
| <b>写真①</b><br>本助成金による活動(                                                                                                    | の写真を添付                                                                                                    |                                                                                                    |                                                                                                    | 助成決定番号                                                                                                    | te                                                                                                    |
| ※本助成金による活<br>は会ホームページで:                                                                                                    | 動の写真(できるだけ人物や<br>公表されますので、人物が写                                                                                                    | が活動の様子が写っているもの)を扱<br>っている場合は写真の公開について                                                                                                    | 供してください。写真は、精算完了後、<br>がず事前の承諾を取るようにしてくださ                                                                                             | 活動名                                                                                                    | <del>.</del>                                                                                                |
| ハ。また、寄付者への<br>イルでのご提出はでき。                                                                                                    | の活動報告資料に使わせてい<br>きません。                                                                                                    | ただく場合がありますので、あらカ                                                                                                    | じめご了承ください。PDFやWordファ                                                                                                    | 活動地域                                                                                                    | 東                                                                                                    |
| 登録できるファイル                                                                                                    | ま、JPEG、PNG、GIFのいろ                                                                                                    | "れかの画像で5.0MB以内です。                                                                                                    |                                                                                                    | 本助成で行った活動の概要                                                                                                    | 要 ·                                                                                                    |
| 写真.png                                                                                                    |                                                                                                    |                                                                                                    |                                                                                                    | 活動期間                                                                                                    | 20                                                                                                    |
| ファイルの登録をし                                                                                                    | ました                                                                                                    |                                                                                                    |                                                                                                    | 活動日数                                                                                                    | 10                                                                                                    |
| ファイルを選択                                                                                                    |                                                                                                    | 取消                                                                                                    |                                                                                                    | 支援対象者 実人数                                                                                                    | 10                                                                                                    |
| 写真②                                                                                                    |                                                                                                    |                                                                                                    |                                                                                                    | 古運討免者 延べし物                                                                                                    | 50                                                                                                    |
| 大助成今にトマ活動                                                                                                    | の官吉を送け                                                                                                    |                                                                                                    |                                                                                                    | 又版列家日 延小人奴                                                                                                    | 50                                                                                                    |
| は<br>助成金による活動<br>後本助成金による活動                                                                                                    | の写真を添付<br>動の写真(できるだけ人物や                                                                                                    | 活動の様子が写っているもの)を扱                                                                                                    | 供してください。写真は、精算完了後、                                                                                                    | 参加ボランティア 実人数                                                                                                    | t 10                                                                                                    |
| は助成金による活動<br>※本助成金による活動<br>な会ホームページで<br>か。また、寄付者へ                                                                                                    | の写真を添付<br>動の写真(できるだけ人物や<br>公表されますので、人物が写<br>の活動報告資料に使わせてい                                                                                                    | 活動の様子が写っているもの)を扱<br>っている場合は写真の公開について<br>ただく場合がありますので、あらた                                                                                                    | 供してください。写真は、精算完了後、<br>必ず事前の承諾を取るようにしてくださ<br>心めご了承ください。PDFやWordファ                                                                     | ションティア 実人数<br>参加ボランティア 実人数                                                                                                    | t 10<br>数 50                                                                                                |
| ↓助成金による活動<br>≪本助成金による活動<br>≪本ホームページで<br>い。また、寄付者へ<br>イルでのご提出はで<br>登録できるファイル                                                                                                    | の写真を添付<br>動の写真(できるだけ人物や<br>公表されますので、人物が写<br>の活動報告資料に使わせてい<br>きません。<br>な、JPEG、PNG、GIFのいろ                                                                                                    | 活動の様子が写っているもの)を扱<br>っている場合は写真の公開について<br>ただく場合がありますので、あらた<br>*れかの画像で5.0MB以内です。                                                                                        | 供してください。写真は、精算完了後、<br>必ず事前の承諾を取るようにしてくださ<br>心めご了承ください。PDFやWordファ                                                                     | <ul> <li></li></ul>                                                                                                    | 数 50<br>。                                                                                                   |
| k助成金による活動<br>※本助成金による活動<br>※本助成金による活<br>な会ホームページで<br>・)。また、寄付者へ<br>イルでのご提出はで<br>登録できるファイル                                                                                                    | の写真を添付<br>動の写真(できるだけ人物や<br>公表されますので、人物が写<br>の活動報告資料に使わせてい<br>きません。<br>よ、JPEG、PNG、GIFのいる                                                                                                    | 活動の様子が写っているもの)を掛<br>っている場合は写真の公開について<br>ただく場合がありますので、あらた<br>*れかの画像で5.0MB以内です。                                                                                        | 供してください。写真は、精算完了後、<br>必ず事前の承諾を取るようにしてくださ<br>じめご了承ください。PDFやWordファ                                                                     | 父国内第日 風へ入数     参加ボランティア 実人数     参加ボランティア 運べ人     本助成による活動の成果     課題と今後の取組み                                                                                                    | は<br>数<br>50<br>50<br>50<br>・<br>・                                                                          |
| ↓助成金による活動<br>※本助成金による活動<br>※本助成金による活<br>※本のホームへシジで<br>小。また、寄付者へ<br>イルでのご提出はで<br>登録できるファイル                                                                                                    | の写真を添付<br>動の写真(できるだけ人物や<br>込まされますので、人物が写<br>の活動報告資料に使わせてい<br>きません。<br>よ、JPEG、PNG、GIFのいる                                                                                                    | 活動の様子が写っているもの)を批<br>っている場合は写真の公開について<br>ただく場合がありますので、あらた<br>*れかの画像で5.0MB以内です。                                                                                        | 供してください。写真は、精算完了後、<br>必ず事前の承諾を取るようにしてくださ<br>じめご了承ください。PDFやWordファ                                                                     | <ul> <li></li></ul>                                                                                                    | また。<br>数 50<br>・<br>・<br>・                                                                                  |
| ↓転助成金による活動活<br>×本助成金による活動活<br>×をホームメージで、<br>い。また、寄付者へ<br>イルでできるファイル<br>登録できるファイル<br>ファイルを選択                                                                                                    | の写真を添付<br>動の写真(できるだけ人物や<br>込まされますので、人物が可<br>の活動報告資料に使わせてい<br>きません。<br>は、JPEG、PNG、GIFのいう<br>ファイルアップロード                                                                                                    | 活動の様子が写っているもの)を抜<br>っている場合は写真の公開について<br>ただく場合がありますので、あらた<br>*れかの画像で5.0MB以内です。<br>取消                                                                                  | は供してください。写真は、精算完了後、<br>必ず事前の承諾を取るようにしてくださ<br>じめご了承ください。PDFやWordファ                                                                    | <ul> <li>              Subjacia 編 へ入数          </li> <li>             Shuホランティア 実人数             参加ホランティア 遅ペ人             本助成による活動の成果             課題と今後の取組み         </li> </ul> <li>             SNS、HP①         </li> <li>             SNS、HP②         </li>                                                                                                    | t 10<br>数 50<br>・                                                                                           |
| ▲助助成金によるる活動活<br>*×本助へムならなっジで、<br>か。また、素付す者へごジで、<br>なるできて、<br>なる付着へごが<br>ファイルを選択<br>写真③<br>本助成金による活動                                                                                                    | か写真を添付<br>動の写真(できるだけ人物や<br>込まされますので、人物が写<br>か活動解告資料に使わせてい<br>きません。<br>は、JPEG、PNG、GIFのいう<br>ファイルアップロード<br>の写真を添付                                                                                                    | 活動の様子が写っているもの)を抜<br>っている場合は写真の公開について<br>ただく場合がありますので、あらた<br>"れかの画像で5.0MB以内です。<br>取消                                                                                  | 供してください。写真は、精算完了後、<br>必ず事前の承諾を取るようにしてくださ<br>じめご了承ください。PDFやWordファ                                                                     | <ul> <li></li></ul>                                                                                                    | t 10<br>.8% 50                                                                                              |
| (本助成金による活動)<br>※本助、金による活動<br>※本本・ムページで、<br>へ、このでごして、一般での「ない」<br>(1) いてのごして、一般での「ない」<br>(1) いてのごして、一般では、<br>(1) いてのごして、<br>(1) いてのごして、<br>(1) いてのごして、<br>(1) いて、<br>(1) い<br>(1) い、<br>(1) い<br>(1) い、<br>(1) いて、<br>(1) いて、<br>(1) いて、<br>(1) いて、<br>(1) いて、<br>(1 | か写真を添付<br>動の写真(できるだけ人物や<br>込まされますので、人物が写<br>の活動報告資料に使わせてい<br>きません。<br>は、JPEG、PNG、GIFのいる<br>ファイルアップロード<br>の写真を添付<br>かの写真(できるだけ人物や<br>気まされまって、人物が写                                                                               | 活動の様子が写っているもの)を抜<br>っている場合は写真の公開について<br>ただく場合がありますので、あらた<br>"れかの画像で5.0MB以内です。<br>取消<br>活動の様子が写っているもの)を歩<br>っている場合は写真の公開について                                          | 供してください。写真は、精算完了後、<br>必ず事前の承諾を取るようにしてくださ<br>じめご了承ください。PDFやWordファ<br>供してください。写真は、精算完了後、<br>必ず事前の承諾を取るようにしてくださ                         | <ul> <li>Xisojaria 編 へ入数</li> <li>参加ホランティア 実人数</li> <li>参加ホランティア 遅へ人</li> <li>本助成による活動の成果</li> <li>課題と今後の取組み</li> <li>SNS、HP①</li> <li>SNS、HP②</li> <li>寄付者へのメッセージ</li> <li>活動報告書</li> </ul>                                                                                                    | は<br>(1)<br>(数) 50<br>・<br>・<br>・<br>・<br>・<br>・<br>・<br>・<br>・<br>・<br>・<br>・<br>・                         |
| *助成金による活動<br>*本助成金による活動<br>※本本ーム、なる活動<br>なるホーム、表していて<br>なってのごるファイル<br>を選択<br>すり、なってのごるファイル<br>を選択<br>すり、なってのごるファイル<br>を選択<br>すり、なってのころ<br>ファイル<br>を選択<br>すり、なっていた。<br>なっていた。<br>なっていた。<br>なってので、<br>なってので、<br>なってのでので、<br>なってので、<br>なってので、<br>なってのでので、<br>なってので、<br>なってので、<br>なってので、<br>なってので、<br>なってので、<br>なってので、<br>なってので、<br>なってので、<br>なってので、<br>なってので、<br>なってので、<br>なってので、<br>なってので、<br>なってので、<br>なってので、<br>なってので、<br>なってので、<br>なってので、<br>なってので、<br>なってので、<br>なってので、<br>なってのでのでので、<br>なってので、<br>なってので、<br>なってのでので、<br>なってので、<br>なってので、<br>なってので、<br>なってのでので、<br>なってので、<br>なってのでのでので、<br>なってのでので、<br>なってのでのでのでので、<br>なってのでのでので、<br>なってのでのでのでのでのでのでのでのでのでのでのでのでのでのでのでのでのでのでので                                                                                                    | の写真を添付<br>動の写真(できるだけ人物や<br>交表されますので、人物が写<br>の活動報告資料に使わせてい<br>きません。<br>は、JPEG、PNG、GIFのいう<br>ファイルアップロード<br>の写真を添付<br>動の写真(できるだけ人物や<br>の活動報告資料に使わせてい<br>きません。                                                                     | 活動の様子が写っているもの)を批<br>っている場合は写真の公開について<br>ただく場合がありますので、あられ<br>"れかの画像で5.0MB以内です。<br>取消<br>、<br>取消<br>にすっている場合は写真の公開について<br>ただく場合がありますので、あられ                             | 供してください。写真は、精算完了後、<br>必ず事前の承諾を取るようにしてくださ<br>じめご了承ください。PDFやWordファ<br>供してください。写真は、精算完了後、<br>必ず事前の承諾を取るようにしてくださ<br>いのご了承ください。PDFやWordファ | <ul> <li>Xibyin B 級 へ人数</li> <li>参加ホランティア 実人数</li> <li>参加ホランティア 遅へ人</li> <li>本助成による活動の成果</li> <li>課題と今後の取組み</li> <li>SNS、HP①</li> <li>SNS、HP②</li> <li>寄付者へのメッセージ</li> <li>活動報告書</li> <li>収支報告書</li> </ul>                                                                                                    | t 10<br>载 50<br>·<br>·<br>·<br>·<br>·<br>·<br>·<br>·<br>·<br>·<br>·<br>·<br>·<br>·<br>·<br>·<br>·<br>·<br>· |
| (転)成金による活動<br>(本)のなかし、<br>(本)のないで、<br>(本)のないで、<br>(本)のないの、<br>(本)の、<br>(本)ので、<br>(本)の、<br>(本)の、<br>(本)ので、<br>(本)ので、<br>(本)の<br>(本)の<br>(                                                             | の写真を添付<br>動の写真(できるだけ人物や<br>込まされますので、人物が写<br>の活動報告資料に使わせてい<br>きません。<br>す、JPEG、PNG、GIFのいろ<br>ファイルアップロード<br>の写真を添付<br>動の写真(できるだけ人物や<br>び表されますので、人物が写<br>の活動報告資料に使わせてい<br>きません。<br>す、JPEG、PNG、GIFのいろ                               | 活動の様子が写っているもの)を批<br>っている場合は写真の公開について<br>ただく場合がありますので、あらた<br>"れかの画像で5.0MB以内です。<br>取消<br>活動の様子が写っているもの)を批<br>っている場合は写真の公開について<br>ただく場合がありますので、あらた<br>"れかの画像で5.0MB以内です。 | 供してください。写真は、精算完了後、<br>必ず事前の承諾を取るようにしてくださ<br>じめご了承ください。PDFやWordファ<br>供してください。写真は、精算完了後、<br>必ず事前の承諾を取るようにしてくださ<br>じめご了承ください。PDFやWordファ | Xibiyati 級 へ人数           参加ホランティア 実人数           参加ホランティア 遅ペ人           本助成による活動の成果           課題と今後の取組み           SNS、HP①           SNS、HP②           寄付者へのメッセージ           活動報告書           収支報告書           写真①                                                                                                    | t 10<br>数 50<br>·<br>·<br>·<br>·<br>·<br>·<br>·<br>·<br>·<br>·<br>·<br>·<br>·<br>·<br>·<br>·<br>·<br>·<br>· |
| 本助成金による活みであることであった。<br>※本助助成金による活る方で、<br>かいまので、<br>いまので、<br>でのでするファイルと<br>写動成成金による活る方で、<br>イン・<br>でのでするファイルと<br>道理、<br>写動成成金によるに、<br>でのでする。<br>でので、<br>のでので、<br>でのでする。<br>でので、<br>のでので、<br>でので、<br>のでので、<br>のでの<br>の<br>の<br>の                                                                                                    | か写真を添付<br>動の写真(できるだけ人物や<br>なまされますので、人物が写<br>の活動報告資料に使わせてい<br>きません。<br>は、JPEG、PNG、GIFのいる<br>ファイルアップロード<br>の写真を添付<br>動の写真(できるだけ人物や<br>なまされますので、人物が写<br>の活動報告資料に使わせてい<br>きません。<br>は、JPEG、PNG、GIFのいる                               | 活動の様子が写っているもの)を掛<br>っている場合は写真の公開について<br>ただく場合がありますので、あられ<br>"れかの画像で5.0MB以内です。<br>取消<br>活動の様子が写っているもの)を掛<br>っている場合は写真の公開について<br>ただく場合がありますので、あられ<br>"れかの画像で5.0MB以内です。 | 供してください。写真は、精算完了後、<br>必ず事前の承諾を取るようにしてくださ<br>じめご了承ください。PDFやWordファ<br>供してください。写真は、精算完了後、<br>必ず事前の承諾を取るようにしてくださ<br>じめご了承ください。PDFやWordファ | Xibiyaria 級 へ人数       参加ホランティア 実人数       参加ホランティア 延へ人       本助成による活動の成果       課題と今後の取組み       SNS、HP①       SNS、HP②       寄付者へのメッセージ       活動報告書       収支報告書       写真①       写真②                                                                                                    | は<br>(1)<br>(数) 50<br>・<br>・<br>・<br>・<br>・<br>・<br>・<br>・<br>・<br>・<br>・<br>・<br>・                         |
| 本助成金による活みまた。<br>※本助成金による活る有いた。<br>※本は助成金にようで、<br>小助成した。<br>でのごしたのごした。<br>「日本のでする」<br>ファイルを選び、<br>写真の気成金によるに、<br>のしたのごした。<br>「日本のでする」<br>ファイルを選び、<br>「日本のでする」<br>「日本のでする」<br>「日本ので」<br>「日本ので」<br>「日本ので」<br>「日本ので」<br>「日本ので」<br>「日本ので」<br>「日本ので」<br>「日本ので」<br>「日本ので」<br>「日本ので」<br>「日本ので」<br>「日本ので」<br>「日本ので」<br>「日本ので」<br>「日本ので」<br>「日本ので」<br>「日本ので」<br>「日本ので」<br>「日本ので」<br>「日本ので」<br>「日本の<br>「日本ので」<br>「日本ので」<br>「日本の<br>「日本ので」<br>「日本ので」<br>「日本ので」<br>「日本の<br>「日本ので」<br>「日本ので」<br>「日本の<br>「日本ので」<br>「日本ので」<br>「日本ので」<br>「日本の<br>「日本ので」<br>「日本ので」<br>「日本の<br>「日本ので」<br>「日本ので」<br>「日本ので」<br>「日本の<br>「日本ので」<br>「日本ので」<br>「日本の<br>「日本ので」<br>「日本ので」<br>「日本ので」<br>「日本の<br>「日本ので」<br>「日本ので」<br>「日本の<br>「日本ので」<br>「日本ので」<br>「日本ので」<br>「日本の<br>「日本ので」<br>「日本ので」<br>「日本ので」<br>「日本の<br>「日本ので」<br>「日本ので」<br>「日本の<br>「日本ので」<br>「日本ので」<br>「日本ので」<br>「日本の<br>「日本ので」<br>「日本ので」<br>「日本の<br>「日本ので」<br>「日本ので」<br>「日本の<br>「日本の<br>「日本の<br>「日本の<br>「日本の<br>「日本の<br>「日本の<br>「日本の                                           | の写真を添付<br>動の写真(できるだけ人物や<br>気まされますので、人物が写<br>の活動報告資料に使わせてい<br>きません。<br>ス、JPEG、PNG、GIFのいる<br>ファイルアップロード<br>の写真を添付<br>動の写真(できるだけ人物や<br>公表されますので、人物が写<br>の活動者告資料に使わせてい<br>きません。<br>よ、JPEG、PNG、GIFのいる                               | 活動の様子が写っているもの)を掛<br>っている場合は写真の公開について<br>ただく場合がありますので、あらか<br>"れかの画像で5.0MB以内です。<br>取消<br>活動の様子が写っているもの)を掛<br>っている場合は写真の公開について<br>ただく場合がありますので、あらか<br>"れかの画像で5.0MB以内です。 | 供してください。写真は、精算完了後、<br>必ず事前の承諾を取るようにしてくださ<br>じめご了承ください。PDFやWordファ<br>供してください。写真は、精算完了後、<br>必ず事前の承諾を取るようにしてくださ<br>じめご了承ください。PDFやWordファ | Xibの歌音 編 へ入数     参加ホランティア 実人数     参加ホランティア 実人数     参加ホランティア 遅へ人     本助成による活動の成果     課題と今後の取組み     SNS、HP①     SNS、HP②     寄付者へのメッセージ     活動報告書     収支報告書     写真①     写真②     写真②     写真③                                                                                                    | は、1000000000000000000000000000000000000                                                                     |
| 本(助)成金による活みると、<br>※本島、金に、会に、よる活みるで、<br>※本島、市の、広会に、、一、<br>、、、、、、、、、、、、、、、、、、、、、、、、、、、、、、、、、                                                                                                    | か写真を添付<br>動の写真 (できるだけ人物や<br>気まされますので、人物が写<br>の活動報告資料に使わせてい<br>きません。<br>ス、JPEG、PNG、GIFのいる<br>ファイルアップロード<br>の写真を添付<br>動の写真 (できるだけ人物や<br>なまされますので、人物が写<br>の活動報告資料に使わせてい<br>きません。<br>よ、JPEG、PNG、GIFのいる<br>ス、JPEG、PNG、GIFのいる        | 活動の様子が写っているもの)を掛<br>っている場合は写真の公開について<br>ただく場合がありますので、あらた<br>*れかの画像で5.0MB以内です。<br>取消<br>活動の様子が写っているもの)を掛<br>っている場合は写真の公開について<br>ただく場合がありますので、あらた<br>*れかの画像で5.0MB以内です。 | 供してください。写真は、精算完了後、<br>必ず事前の承諾を取るようにしてくださ<br>じめご了承ください。PDFやWordファ<br>供してください。写真は、精算完了後、<br>必ず事前の承諾を取るようにしてくださ<br>じめご了承ください。PDFやWordファ | Xibiyari 級 (人数)           参加ホランティア 実人数           参加ホランティア 実人数           参加ホランティア 実人数           参加ホランティア 実人数           参加ホランティア 実人数           参加ホランティア 実人数           参加ホランティア 実人数           参加ホランティア 実人数           参加ホランティア 実人数           参加ホランティア 実人数           参加ホランティア 実人数           SNS、HP①           SNS、HP②           寄付者へのメッセージ           活動報告書           収支報告書           写真①           写真②           写真③ | は、10<br>成本 50<br>・<br>・<br>・<br>・<br>・<br>・<br>・<br>・<br>・<br>・<br>・<br>・<br>・                              |
| (本助)成金による活みでない。<br>※本助助成金による活る方で、<br>がいまた、雪花のないで、<br>などので、<br>、いいでのご見アイル<br>を選び、<br>すり、してのご見アイル<br>を選び、<br>すり、してのご見アイル<br>を選び、<br>すり、<br>すり、<br>ので、<br>ので、<br>ので、<br>ので、<br>ので、<br>ので、<br>ので、<br>ので、<br>ので、<br>ので                                                                                                    | か写真を添付<br>動の写真(できるだけ人物や<br>の活動報告資料に使わせてい<br>きません。<br>ス、JPEG、PNG、GIFのいる<br>ファイルアップロード<br>の写真を添付<br>動の写真(できるだけ人物や<br>なまされますので、人物が写<br>の活動報告資料に使わせてい<br>きません。<br>ました。<br>なまので、人物が写<br>の活動報告資料に使わせてい<br>きません。<br>ス、JPEG、PNG、GIFのいる | 活動の様子が写っているもの)を掛<br>っている場合は写真の公開について<br>ただく場合がありますので、あらた<br>*れかの画像で5.0MB以内です。<br>取消<br>活動の様子が写っているもの)を掛<br>っている場合は写真の公開について<br>ただく場合がありますので、あらた<br>*れかの画像で5.0MB以内です。 | 供してください。写真は、精算完了後、<br>必ず事前の承諾を取るようにしてくださ<br>心めご了承ください。PDFやWordファ<br>供してください。写真は、精算完了後、<br>必ず事前の承諾を取るようにしてくださ<br>心めご了承ください。PDFやWordファ | Xibine1 級 (人数)       参加ホランティア 実人数       参加ホランティア 実人数       参加ホランティア 実人数       参加ホランティア 実人数       参加ホランティア 実人数       参加ホランティア 実人数       参加ホランティア 実人数       参加ホランティア 実人数       参加ホランティア 実人数       参加ホランティア 実人数       参加ホランティア 実人数       参加ホランティア 実人数       参加ホランティア 実人数       SNS、HP①       SNS、HP②       寄付者へのメッセージ       活動報告書       収支報告書       写真①       写真②       写真③                                        | は、1000000000000000000000000000000000000                                                                     |

の画面は概ね30分間、開いたままにするとタイムアウトにより登録できなくなりまので、ご注意ください。なお、タイムアウトした際は、このフォームの登録をやり直してください。

#### 篠原欣子記念財団 こども食堂応援プログラム 完了報告フォーム

しての内容で登録します。記載内容が正しいかどうか確認を行い、登録ボタンをクリックしてください。

| 助成決定番号        | test1                              |
|---------------|------------------------------------|
| 活動名           | 77 h                               |
| 活動地域          | 東京都                                |
| 本助成で行った活動の概要  | •••••                              |
| 活動期間          | 2023/12/01 ~ 2023/12/31            |
| 活動日数          | 10                                 |
| 支援対象者 実人数     | 10                                 |
| 支援対象者 延べ人数    | 50                                 |
| 参加ボランティア 実人数  | 10                                 |
| 参加ボランティア 延べ人数 | 50                                 |
| 本助成による活動の成果   | •••••                              |
| 課題と今後の取組み     |                                    |
| SNS, HPI      | https://www.akaihane.or.jp/        |
| SNS, HP2      |                                    |
| 寄付者へのメッセージ    | ••••••                             |
| 活動報告書         | 活動報告書_「篠原欣子記念財団 こども食堂応援ブログラム」.docx |
| 収支報告書         | 収支報告書_「篠原欣子記念財団 こども食堂応援プログラム」.xlsx |
| 写真①           | 写真.png                             |
| 写真②           |                                    |
| 写真③           |                                    |

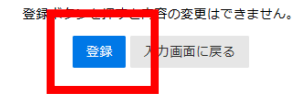